# مادختساب AP ةعومجمل VLAN تاكبش نيوكت ةيلحملا ةكبشلا يف مكحتلا تادحو ةيكلساللا

# المحتويات

<u>المقدمة</u> <u>المتطلبات الأساسية</u> <u>المحونات المستخدمة</u> <u>الاصطلاحات</u> معلومات أساسي<u>ة</u> معلومات أساسي<u>ة</u> <u>معلومات أساسية</u> <u>التحوين</u> <u>الرسم التخطيطي للشبكة</u> <u>التحوين</u> قم بتكوين الواجهات الديناميكية للطلاب-VLAN و VLAN-18 <u>التحقق من الوصول للطلاب والموظفين</u> <u>التحقق من الصحة</u> <u>التحقق من الصحة</u> <u>المتكشاف الأخطاء وإصلاحها</u> معلومات ذات صلة

## <u>المقدمة</u>

يوضح هذا المستند كيفية تكوين شبكات VLAN الخاصة بمجموعة نقاط الوصول (AP) باستخدام وحدات التحكم في الشبكة المحلية (LAN) اللاسلكية (WLCs) ونقاط الوصول في الوضع Lightweight (LAPs).

# <u>المتطلبات الأساسية</u>

### <u>المتطلبات</u>

تأكد من استيفاء المتطلبات التالية قبل أن تحاول إجراء هذا التكوين:

- المعرفة الأساسية بتكوين نقاط LAP ووحدات WLC من Cisco
- معرفة أساسية ببروتوكول نقطة الوصول في الوضع Lightweight (LWAPP)

### <u>المكونات المستخدمة</u>

تستند المعلومات الواردة في هذا المستند إلى إصدارات البرامج والمكونات المادية التالية:

- Cisco 4400 WLC الذي يشغل البرنامج الثابت، الإصدار 4.0
  - نقاط الوصول في الوضع Cisco 1000 Series LAPs
- مهايئ العميل اللاسلكي Cisco 802.11a/b/g الذي يشغل البرنامج الثابت، الإصدار 2.6
  - cisco 2811 مسحاج تُخديد أن يركض cisco ios برمجية إطلاقً 12.4(xa(2)
- محولا Cisco 3500 XL Series التي تعمل ببرنامج Cisco IOS Software، الإصدار 12.0(5)WC3b •

تم إنشاء المعلومات الواردة في هذا المستند من الأجهزة الموجودة في بيئة معملية خاصة. بدأت جميع الأجهزة المُستخدمة في هذا المستند بتكوين ممسوح (افتراضي). إذا كانت شبكتك مباشرة، فتأكد من فهمك للتأثير المحتمل لأي أمر.

### <u>الاصطلاحات</u>

راجع <u>اصطلاحات تلميحات Cisco التقنية للحصول على مزيد من المعلومات حول اصطلاحات المستندات.</u>

# <u>معلومات أساسية</u>

في سيناريوهات النشر النموذجية، يتم تعيين كل شبكة محلية لاسلكية (WLAN) على واجهة ديناميكية واحدة لكل وحدة تحكم في الشبكة المحلية اللاسلكية (WLC)، ولكن ضع في الاعتبار سيناريو نشر حيث يوجد عنصر تحكم في الشبكة المحلية اللاسلكية (WLC) طراز 4404-100 يدعم الحد الأقصى لعدد نقاط الوصول (100) (APs). ضع في الاعتبار الآن سيناريو حيث يتم ربط 25 مستخدما بكل نقطة وصول. سينتج عن ذلك 2500 مستخدم يشاركون شبكة VLAN واحدة. قد تتطلب بعض تصميمات العملاء أحجام شبكات فرعية أصغر بشكل ملحوظ. تتمثل إحدى الطرق للتعامل مع هذا الأمر في تقسيم شبكة WLAN إلى أجزاء متعددة. تتيح ميزة تجميع نقطة الوصول الخاصة بوحدة التحكم في الشبكة المحلية اللاسلكية (WLAN) يمات العملاء أحجام شبكات فرعية أصغر بشكل ملحوظ. تتمثل إحدى الطرق للتعامل مع هذا الأمر في تقسيم شبكة WLAN إلى أجزاء متعددة. تتيح ميزة تجميع نقطة الوصول الخاصة بوحدة التحكم في الشبكة المحلية اللاسلكية (WLC) دعم شبكة محلية لاسلكية (WLAN) واحدة عبر الواجهات الديناميكية المتعددة (VLAN) على وحدة التحكم. ويتم ذلك عند تعيين مجموعة من نقاط الوصول على واجهة ديناميكية معينة. يمكن تجميع نقاط الوصول بشكل منطقي حسب مجموعة عمل الموظف أو بشكل فعلي حسب الموقع.

يتم إستخدام شبكات VLAN الخاصة بمجموعة AP في إعداد يتطلب وجود شبكة WLAN عالمية (معرف مجموعة الخدمة [SSID]) ولكن يلزم التمييز بين العملاء (يتم وضعها على واجهات مختلفة تم تكوينها على عنصر التحكم في الشبكة المحلية اللاسلكية (WLC)) بموجب نقاط الوصول في الوضع Lightweight (LAPs) المادية التي يربطها بها العملاء.

مجموعة AP VLANs، تسمى أيضا شبكات VLAN الخاصة بالموقع، هي طريقة للسماح بموازنة التحميل على شبكة WLAN عن طريق إنشاء مجموعات من نقاط الوصول في الوضع Lightweight (LAPs) من Cisco التي تتجاوز الواجهة التي توفرها عادة الشبكة المحلية اللاسلكية (WLAN). عندما ينضم عميل إلى شبكة WLAN، يتم تحديد الواجهة المستخدمة بواسطة نقطة الوصول في الوضع Lightweight (LAPs) التي تقترن بها، ومن خلال البحث عن شبكة VLAN الخاصة بمجموعة نقاط الوصول وشبكة WLAN الخاصة بنقطة الوصول هذه.

تستند الطريقة التقليدية لتعيين واجهة لجهاز إلى تجاوز نهج SSID أو AAA. في هذه الحالة، إذا أراد العميل بث المعلومات إلى عميل آخر على شبكة WLAN، يتم تلقي البث من قبل جميع العملاء على شبكة WLAN تلك بغض النظر عما إذا كان المقصود لهم أم لا.

ال ap مجموعة VLANs سمة إضافي يستعمل أن يحد الإذاعة مجال إلى أدنى حد. يتم ذلك من خلال تقسيم شبكة WLAN بشكل منطقي إلى مجالات بث مختلفة. وهو يقصر بث شبكة محلية لاسلكية (WLAN) على مجموعة أصغر من نقاط الوصول في الوضع Lightweight. ويساعد ذلك على إدارة موازنة الأحمال وتخصيص النطاق الترددي العريض بشكل أكثر فعالية. تنشئ ميزة شبكات VLAN الخاصة بمجموعة AP جدولا جديدا في وحدة التحكم الذي يسرد الواجهات لكل معرف شبكة MLAN. تتم فهرسة كل إدخال في الجدول باستخدام اسم موقع (الذي يعرف مجموعة نقاط الوصول في الوضع MP. تنم من الكام الخاصة بمجموعة AP جدولا جديدا في وحدة التحكم الذي

**ملاحظة:** لا تسمح مجموعات نقاط الوصول بالتجوال عبر حدود المجموعة للبث المتعدد. تسمح مجموعات نقاط الوصول لنقاط الوصول الموجودة على وحدة التحكم نفسها بتعيين شبكة WLAN نفسها (SSID) إلى شبكات VLAN مختلفة. إن زبون يجول بين APs في مجموعة مختلف، ال multicast جلسة لا يعمل بشكل صحيح لأن هذا حاليا لا يساند. حاليا، يرسل عنصر التحكم في الشبكة المحلية اللاسلكية (WLC) البث المتعدد فقط لشبكة VLAN التي تم تكوينها على شبكة WLAN ولا يأخذ في الاعتبار شبكات VLAN التي تم تكوينها في مجموعات AP.

تعرض هذه القائمة الحد الأقصى لعدد مجموعات AP التي يمكنك تكوينها على عنصر تحكم في الشبكة المحلية اللاسلكية (WLC):

- بحد أقصى 50 مجموعة لنقاط الوصول الخاصة بوحدات التحكم وشبكة وحدات التحكم من السلسلة Cisco 2100 Series Controller and Controller Network Modules
- بحد أقصى 300 مجموعة من نقاط الوصول لمحول وحدة التحكم في الشبكة المحلية اللاسلكية Cisco 4400 Series Controllers، Cisco WiSM، و Cisco 3750G Wireless LAN Controller Switch

• حد أقصى لعدد 500 مجموعة لنقاط الوصول لوحدات التحكم من السلسلة Cisco 5500 Series Controllers

يعطي هذا وثيقة تشكيل مثال أن يوضح الإستعمالمن من هذا سمة ويشرح أيضا كيف أن يشكل VLANs خاص بموقع.

### <u>(إعداد الشبكة) Network Setup</u>

في إعداد الشبكة هذا، هناك مبنيان منفصلان. مبنى واحد يضم طلابا ومبنى إثنين من الموظفين. كل بناية لها مجموعة من نقاط الوصول في الوضع Lightweight تتحدث إلى نفس عنصر التحكم في الشبكة المحلية اللاسلكية (WLC) ولكن أعلن عن شبكة محلية لاسلكية (WLAN) واحدة (SSID) تسمى **مدرسة**. هناك خمسة نقاط وصول في المبنى 1 وخمسة نقاط وصول في المبنى 2.

يجب تجميع نقاط الوصول في الوضع Lightweight (LAPs) في البنية 1 **لطلاب** مجموعة نقاط الوصول (AP) المرتبطين بالواجهة الديناميكية التي تسمى Student-VLAN. يجب تجميع نقاط الوصول في الوضع Building 2 إلى موظفي مجموعة نقاط الوصول (AP) المرتبطين بالواجهة الديناميكية التي تسمى Staff-VLAN. مع هذا يشكل على ال WLC، وضعت كل زبون أن يكون صحبت إلى LAPs في بناء 1 على الطالب-VLAN قارن وعينت عنوان من ال DHCP مجال يشكل ل الطلاب ap مجموعة. يتم وضع العملاء المرتبطين بنقاط الوصول في البنية 2 على واجهة الرغم من أن جميع العملاء ينضمون إلى شبكة OHCP الذي تم تكوينه لمجموعة مع الموظفين، حتى على الر

يوضح هذا المثال كيفية تكوين عنصر التحكم في الشبكة المحلية اللاسلكية (WLC) ونقاط الوصول في الوضع Lightweight (LAPs) لهذا الإعداد. يتم إستخدام هذه المعلمات لإعداد الشبكة في هذا المستند:

#### :AP Group 1

AP Group Name : Students Dynamic Interface : Student-VLAN (DHCP server: 172.16.1.30 (Internal DHCP Server on the WLC DHCP Scope: 10.0.0.2-10.0.0.15 Authentication : none SSID: School

:AP Group 2 AP Group Name : Staff Dynamic Interface : Staff-VLAN (DHCP server: 172.16.1.30 (Internal DHCP Server on the WLC DHCP Scope: 192.168.1.2-192.168.1.15 Authentication : none SSID: School

# <u>التكوين</u>

قبل تكوين ميزة شبكات VLAN الخاصة بمجموعة AP، يجب تكوين عنصر التحكم في الشبكة المحلية اللاسلكية.

(WLC) للعملية الأساسية وتسجيل نقاط الوصول في الوضع Lightweight إلى عنصر التحكم في الشبكة المحلية اللاسلكية (WLC). يفترض هذا المستند أن عنصر التحكم في الشبكة المحلية اللاسلكية (WLC) تم تكوينه للعملية الأساسية وأن نقاط الوصول في الوضع Lightweight تم تسجيلها إلى عنصر التحكم في الشبكة المحلية اللاسلكية (WLC). إذا كنت مستخدما جديدا يحاول إعداد عنصر التحكم في الشبكة المحلية اللاسلكية (WLC) للعملية الأساسية باستخدام نقاط الوصول في الوضع Lightweight)، فارجع إلى <u>تسجيل نقطة الوصول في الوضع Lightweight). العملية الأساسية</u> (Lightweight وحدة تحكم شبكة Lan لاسلكية (WLC).

ما إن سجلت ال{upper}lap إلى ال WLC، أنت يستطيع شكلت ال ap مجموعة VLANs سمة.

أتمت هذا مهمة in order to شكلت ال{upper}lap و WLC ل هذا إعداد:

- 1. <u>قم بتكوين الواجهات الديناميكية للطلاب-VLAN و staff-VLAN.</u>
- 2. قم بإنشاء مجموعات نقاط الوصول (AP) للطلاب والموظفين.
- 3. <u>قم بتعيين نقاط الوصول في الوضع Lightweight إلى مجموعة نقاط الوصول (AP) المناسبة.</u>
  - 4. <u>التحقق من التكوين.</u>

<u>الرسم التخطيطي للشبكة</u>

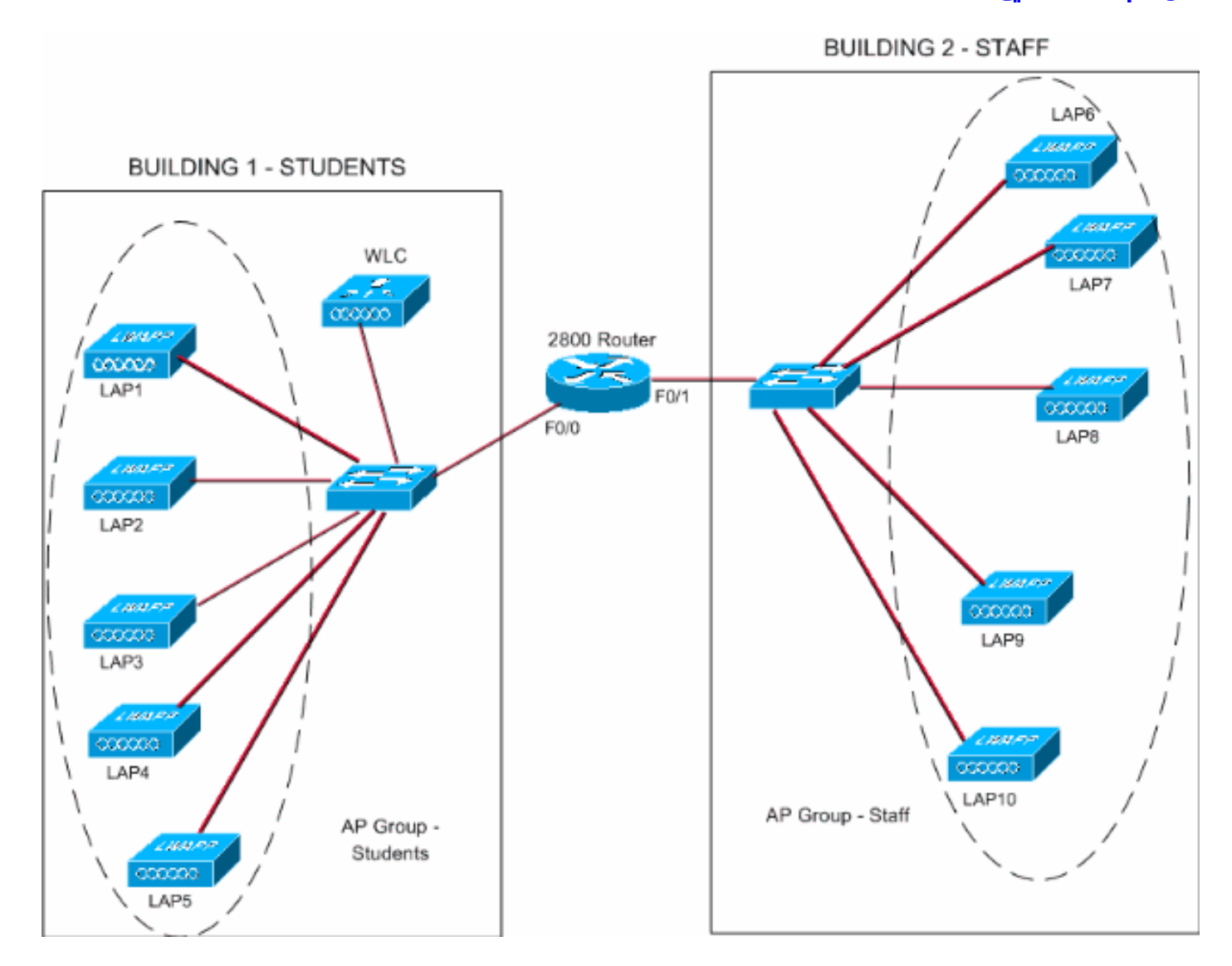

### قم بتكوين الواجهات الديناميكية للطلاب-VLAN و staff-VLAN

أتمت هذا steps in order to خلقت القارن حركي على ال WLC:

1. انتقل إلى واجهة المستخدم الرسومية (GUI) الخاصة بوحدة التحكم في الشبكة المحلية اللاسلكية (WLC) واختر **وحدة التحكم > الواجهات**.تظهر نافذة الواجهات. تسرد هذه النافذة الواجهات التي تم تكوينها على وحدة التحكم. وهذا يتضمن الواجهات التالية:واجهة الإدارةواجهة manager والواجهة الظاهريةواجهة منفذ الخدمةالواجهات الديناميكية المعرفة من قبل المستخدمانقر فوق **جديد** لإنشاء واجهة ديناميكية حديدة

| 3 · O · 🖻 🖻 (                                                | 0 P + 0        | Address 🗿 https://  | /172.16.1.30/scr | oens,firz 🛩 🛃 Go | Links Nort | on AntiVirus 🔞 🗸  | - 🔐 -    |
|--------------------------------------------------------------|----------------|---------------------|------------------|------------------|------------|-------------------|----------|
| ta Statema                                                   |                |                     |                  |                  | Save C     | onfiguration Ping | Logout R |
| by a dia                                                     | MONITOR WLANS  | CONTROLLER WIRELESS | SECURITY .       | MANAGEMENT       | COMMANDS   | HELP              |          |
| ontroller                                                    | Interfaces     |                     |                  |                  |            |                   | New      |
| eneral                                                       | Interface Name | YLAN Identifier     | IP Address       | Interface        | Type       |                   |          |
| ventory                                                      | ap-manager     | untagged            | 172.16.1.31      | Static           | Edit       |                   |          |
| terfaces                                                     | management     | untagged            | 172.16.1.30      | Static           | Edit       |                   |          |
| ternal DHCP Server                                           | virtual        | N/A                 | 1.1.1.1          | Static           | Edit       |                   |          |
| obility Management<br>Mobility Groups<br>Nobility Statistics |                |                     |                  |                  |            |                   |          |
| orts                                                         |                |                     |                  |                  |            |                   |          |
| ster Controller Mode                                         |                |                     |                  |                  |            |                   |          |
| etwork Time Protocol                                         |                |                     |                  |                  |            |                   |          |
| oS Profiles                                                  |                |                     |                  |                  |            |                   |          |
|                                                              |                |                     |                  |                  |            |                   |          |
|                                                              |                |                     |                  |                  |            |                   |          |
|                                                              |                |                     |                  |                  |            |                   |          |
|                                                              |                |                     |                  |                  |            |                   |          |
|                                                              |                |                     |                  |                  |            |                   |          |
|                                                              |                |                     |                  |                  |            |                   |          |
|                                                              |                |                     |                  |                  |            |                   |          |
|                                                              |                |                     |                  |                  |            |                   |          |
|                                                              |                |                     |                  |                  |            |                   |          |
|                                                              |                |                     |                  |                  |            |                   |          |
|                                                              |                |                     |                  |                  |            |                   |          |
|                                                              |                |                     |                  |                  |            |                   |          |
|                                                              |                |                     |                  |                  |            |                   |          |
|                                                              |                |                     |                  |                  |            |                   |          |
|                                                              |                |                     |                  |                  |            |                   |          |
|                                                              |                |                     |                  |                  |            |                   |          |
|                                                              |                |                     |                  |                  |            |                   |          |
|                                                              |                |                     |                  |                  |            | A @.              | chaurtak |
|                                                              |                |                     |                  |                  |            |                   | Avera BA |

2. في الواجهات > نافذة جديدة، أدخل اسم الواجهة ومعرف VLAN. ثم انقر فوق **تطبيق**.في هذا المثال، يتم تسمية الواجهة الديناميكية باسم الطالب-شبكة VLAN ويتم تعيين معرف شبكة VLAN على 10.

| 3 · 0 · E 2                                                                                                    | 🚯 🔎 🛧 🕲         | Ø . 🎍 * *     | ddress 🗿 https:// | /172.16.1.30/scr | oons/fire 💌 🛃 Go | Links North | on Anklifinus 🛞 🔹   | 🦉 – 8 ×          |
|----------------------------------------------------------------------------------------------------|-----------------|---------------|-------------------|------------------|------------------|-------------|---------------------|------------------|
| Cisco Statema                                                                                                    |                 |               |                   |                  |                  | Save C      | onfiguration   Ping | Logout   Refresh |
| A.K.                                                                                                    | MONITOR WLAP    | NS CONTROLLER | WIRELESS          | SECURITY         | MANAGEMENT       | COMMANDS    | HELP                |                  |
| Controller                                                                                                    | Interfaces > Ne | w             |                   | _                |                  |             | < Back              | Apply            |
| General<br>Inventory<br>Interfaces<br>Internal DHCP Server<br>Mobility Management<br>Mobility Groups<br>Mobility Statistics<br>Ports<br>Master Controller Mode<br>Network Time Protocol<br>QoS Profiles | Interface Name  | 10            |                   |                  |                  |             |                     |                  |
| a)                                                                                                    |                 |               |                   |                  |                  |             |                     | net              |
|                                                                                                    |                 |               |                   |                  |                  | 1           |                     |                  |

3. في نافذة **الواجهات > تحرير**، أدخل عنوان IP وقناع الشبكة الفرعية والبوابة الافتراضية للواجهة الديناميكية. عينت هو إلى ميناء طبيعي على ال WLC، وأدخل العنوان من ال DHCP نادل. ثم انقر فوق **تطبيق**.لهذا المثال، يتم إستخدام هذه المعلمات لواجهة شبكة VLAN الطلابية:

Student-VLAN IP address: 10.0.0.1 Netmask: 255.0.0.0 Default gateway: 10.0.0.50 Port on WLC: 1 (DHCP server: 172.16.1.30 (Internal DHCP server on the WLC

| 3 · 0 · 🖹 🖬 (                          | 🚳 🔎 🏚 🛛 🖉 🍪                                                                         | Address https://172.1                                          | 6.1.30/screens/frz 👱 🛃 Go | Links North | on Antilifeus 🧐 🔹 | 2 - 8 ×          |
|----------------------------------------|-------------------------------------------------------------------------------------|----------------------------------------------------------------|---------------------------|-------------|-------------------|------------------|
| Cisco Sverens                          |                                                                                     |                                                                |                           |             |                   | Logout   Refresh |
| A. A.                                  | MONITOR WLANS CONTR                                                                 | OLLER WIRELESS SEC                                             | CURITY MANAGEMENT         | COMMANDS    | HELP              |                  |
| Controller                             | Interfaces > Edit                                                                   |                                                                |                           |             | < Back            | Apply            |
| General<br>Inventory                   | General Information                                                                 |                                                                |                           |             |                   |                  |
| Interfaces                             | Interface Name St                                                                   | udent-VLAN                                                     |                           |             |                   |                  |
| Mobility Management                    | Interface Address                                                                   |                                                                |                           |             |                   |                  |
| Mobility Groups<br>Mobility Statistics | VLAN Identifier                                                                     | 10                                                             |                           |             |                   |                  |
| Ports                                  | IP Address                                                                          | 10.0.0.1                                                       |                           |             |                   |                  |
| Master Controller Mode                 | Netmask                                                                             | 255.0.0.0                                                      |                           |             |                   |                  |
| Network Time Protocol                  | Gateway                                                                             | 10.0.0.50                                                      |                           |             |                   |                  |
| QoS Profiles                           | Physical Information                                                                |                                                                |                           |             |                   |                  |
|                                        | Port Number                                                                         | 1                                                              |                           |             |                   |                  |
|                                        | Configuration                                                                       |                                                                |                           |             |                   |                  |
|                                        | Quarantine                                                                          |                                                                |                           |             |                   |                  |
|                                        | DHCP Information                                                                    |                                                                |                           |             |                   |                  |
|                                        | Primary DHCP Server                                                                 | 172.16.1.30                                                    |                           |             |                   |                  |
|                                        | Secondary DHCP Server                                                               |                                                                |                           |             |                   |                  |
|                                        | Access Control List                                                                 |                                                                |                           |             |                   |                  |
|                                        | ACL Name                                                                            | none 🛩                                                         |                           |             |                   |                  |
|                                        | Note: Changing the Interface pa<br>temporarily disabled and thus m<br>some clients. | rameters causes the WLANs t<br>ay result in loss of connectivi | to be<br>ty for           |             |                   |                  |
| Done                                   |                                                                                     |                                                                |                           |             | 🔒 🙆 in            | ternet           |
|                                        |                                                                                     |                                                                |                           |             |                   |                  |

4. كرر الخطوات من 1 إلى 3 من أجل إنشاء واجهة ديناميكية لشبكة VLAN الخاصة بفريق العمل.يستخدم هذا المثال المعلمات التالية لواجهة Staff-VLAN: <sub>Staff-VLAN</sub>

IP address: 192.168.1.1 Netmask: 255.255.255.0 Default gateway: 192.168.1.50 Port on WLC: 1 (DHCP server: 172.16.1.30 (Internal DHCP server on the WLC

| G · O · 🔚 🖻 (                                                                                                    | 🛈 🏷 🌋 🚱 🔯 · 🎯                                                                                                    | Address a https://172.16.1.30/se                                                                                                    | creens/frz 🔀 🛃 Go | Links Norton         | ArkNirus 🥸 -                                                      |                           |
|----------------------------------------------------------------------------------------------------|----------------------------------------------------------------------------------------------------|----------------------------------------------------------------------------------------------------|-------------------|----------------------|-------------------------------------------------------------------|---------------------------|
| Linco Statema                                                                                                    |                                                                                                    |                                                                                                    |                   | Save Cor             | ifiguration Ping                                                  | Logout Refresh            |
| - disarde                                                                                                    | MONITOR WLANS CONTRO                                                                                                    | DLLER WIRELESS SECURITY                                                                                                    | MANAGEMENT        | COMMANDS             | HELP                                                              |                           |
| Controller                                                                                                    | Interfaces > New                                                                                                    |                                                                                                    |                   |                      | < Back                                                            | Apply                     |
| General<br>Inventory                                                                                                    | Interface Name Staff-VLAN                                                                                                    |                                                                                                    |                   |                      |                                                                   |                           |
| Interfaces                                                                                                    | VLAN Id 20                                                                                                    |                                                                                                    |                   |                      |                                                                   |                           |
| Internal DHCP Server<br>Mobility Management                                                                                                    |                                                                                                    |                                                                                                    |                   |                      |                                                                   |                           |
| Mobility Groups<br>Mobility Statistics                                                                                                    |                                                                                                    |                                                                                                    |                   |                      |                                                                   |                           |
| Ports                                                                                                    |                                                                                                    |                                                                                                    |                   |                      |                                                                   |                           |
| Master Controller Mode                                                                                                    |                                                                                                    |                                                                                                    |                   |                      |                                                                   |                           |
| QoS Profiles                                                                                                    |                                                                                                    |                                                                                                    |                   |                      |                                                                   |                           |
|                                                                                                    |                                                                                                    |                                                                                                    |                   |                      |                                                                   |                           |
|                                                                                                    |                                                                                                    |                                                                                                    |                   |                      |                                                                   |                           |
|                                                                                                    |                                                                                                    |                                                                                                    |                   |                      |                                                                   |                           |
|                                                                                                    |                                                                                                    |                                                                                                    |                   |                      |                                                                   |                           |
|                                                                                                    |                                                                                                    |                                                                                                    |                   |                      |                                                                   |                           |
|                                                                                                    |                                                                                                    |                                                                                                    |                   |                      |                                                                   |                           |
|                                                                                                    |                                                                                                    |                                                                                                    |                   |                      |                                                                   |                           |
|                                                                                                    |                                                                                                    |                                                                                                    |                   |                      |                                                                   |                           |
|                                                                                                    |                                                                                                    |                                                                                                    |                   |                      |                                                                   |                           |
|                                                                                                    |                                                                                                    |                                                                                                    |                   |                      |                                                                   |                           |
|                                                                                                    |                                                                                                    |                                                                                                    |                   |                      |                                                                   |                           |
| Ntps://172.16.1.30/screens/ba                                                                                                    | ner.html#                                                                                                    |                                                                                                    |                   |                      | O Int                                                             | ternet                    |
| G · O · E 2 1                                                                                                    | \$ P + 8 8.3                                                                                                    | ** Address Address //172.16.1.30/se                                                                                                    | oreens,frz 👻 🔿 Go | Links Norton         | Antilleus 😵 -                                                     | 28 - 8 ×                  |
| Cases Systems                                                                                                    |                                                                                                    |                                                                                                    |                   |                      |                                                                   |                           |
|                                                                                                    |                                                                                                    |                                                                                                    |                   | Save Cor             | figuration Ping                                                   | Logout Refresh            |
| A.A.                                                                                                    | MONITOR WLANS CONTRO                                                                                                    | DLLER WIRELESS SECURITY                                                                                                    | MANAGEMENT        | Save Cor<br>COMMANDS | nfiguration   Ping<br>HELP                                        | Logout   Refresh          |
| Controller                                                                                                    | MONITOR WLANS CONTRO<br>Interfaces > Edit                                                                                                    | OLLER WIRELESS SECURITY                                                                                                    | MANAGEMENT        | Save Cor<br>COMMANDS | nfiguration   Ping<br>HELP<br>< Back                              | Logout   Refresh<br>Apply |
| Controller<br>General                                                                                                    | MONITOR WLANS CONTRO<br>Interfaces > Edit                                                                                                    | OLLER WIRELESS SECURITY                                                                                                    | MANAGEMENT        | Save Cor<br>COMMANDS | nfiguration   Ping<br>HELP<br>< Back                              | Apply                     |
| Controller<br>General<br>Inventory<br>Interfaces                                                                                                    | MONITOR WLANS CONTRO<br>Interfaces > Edit<br>General Information<br>Interface Name Sta                                                                                                    | DLLER WIRELESS SECURITY                                                                                                    | MANAGEMENT        | Save Cor<br>COMMANDS | nliguration   Ping<br>HELP<br><b>  Back</b>                       | Apply                     |
| Controller<br>General<br>Inventory<br>Interfaces<br>Internal DHCP Server                                                                                                    | MONITOR WLANS CONTRO<br>Interfaces > Edit<br>General Information<br>Interface Name Stat                                                                                                    | DILLER WIRELESS SECURITY                                                                                                    | MANAGEMENT        | Save Cor<br>COMMANDS | nliguration   Ping<br>HELP<br><b>  Back</b>                       | Apply                     |
| Controller<br>General<br>Inventory<br>Interfaces<br>Internal DHCP Server<br>Mobility Management<br>Mobility Groups                                                                                                    | MONITOR WLANS CONTRO<br>Interfaces > Edit<br>General Information<br>Interface Name Sta<br>Interface Address<br>VLAN Identifier                                                                                                    | DLLER WIRELESS SECURITY                                                                                                    | MANAGEMENT        | Save Cor<br>COMMANDS | nliguration   Ping<br>HELP<br><b>  Sack</b>                       | Apply                     |
| Controller<br>General<br>Inventory<br>Interfaces<br>Internal DHCP Server<br>Mobility Management<br>Mobility Groups<br>Mobility Statistics<br>Ports                                                                        | MONITOR WLANS CONTRO<br>Interfaces > Edit<br>General Information<br>Interface Name Sta<br>Interface Address<br>VLAN Identifier<br>IP Address                                                                                                    | ff-VLAN                                                                                                    | MANAGEMENT        | Save Cor             | Higuration   Ping<br>HELP<br>< Back                               | Apply                     |
| Controller<br>General<br>Inventory<br>Interfaces<br>Internal DHCP Server<br>Mobility Management<br>Mobility Groups<br>Mobility Statistics<br>Ports<br>Master Controller Mode                                              | MONITOR     WLANS     CONTRO       Interfaces > Edit     General Information       Interface Name     Stat       Interface Address       VLAN Identifier       IP Address       Netmask                                                                                                    | DLLER WIRELESS SECURITY<br>ff-VLAN 20 192.160.1.1 255.255.255.0                                                                                                    | MANAGEMENT        | Save Cor             | nliguration   Ping<br>HELP<br><b>  Sack</b>                       | Apply                     |
| Controller<br>General<br>Inventory<br>Interfaces<br>Internal DHCP Server<br>Mobility Management<br>Mobility Groups<br>Mobility Statistics<br>Parts<br>Master Controller Mode<br>Network Time Protocol<br>OoS Energiler    | MONITOR     WLANS     CONTRO       Interfaces > Edit     General Information       Interface Name     State       Interface Address     State       VLAN Identifier     IP Address       Netmask     Gateway                                                                                                    | DLLER WIRELESS SECURITY<br>ff-VLAN 20 192.168.1.1 255.255.255.0 192.168.1.50                                                                                                    | MANAGEMENT        | Save Cor             | Higuration   Ping<br>HELP<br>< Back                               | Apply                     |
| Controller<br>General<br>Inventory<br>Interfaces<br>Internal DHCP Server<br>Mobility Management<br>Mobility Groups<br>Mobility Statistics<br>Ports<br>Master Controller Mode<br>Network Time Protocol<br>QoS Profiles     | MONITOR     WLANS     CONTRO       Interfaces > Edit     General Information       Interface Name     Stat       Interface Address     VLAN Identifier       IP Address     Netmask       Gateway     Physical Information                                                                                                    | DLLER WIRELESS SECURITY<br>ff-VLAN 20 192.160.1.1 255.255.255.0 192.160.1.50                                                                                                    | MANAGEMENT        | Save Cor             | tfiguration   Ping<br>HELP<br><back< td=""><td>Apply</td></back<> | Apply                     |
| Controller<br>General<br>Inventory<br>Interfaces<br>Internal DHCP Server<br>Mobility Management<br>Mobility Management<br>Mobility Statistics<br>Ports<br>Master Controller Mode<br>Network Time Protocol<br>QoS Profiles | MONITOR     WLANS     CONTRO       Interfaces > Edit     General Information       Interface Name     State       Interface Address     VLAN Identifier       IP Address     Netmask       Gateway     Physical Information       Port Number     Control                                                                                                    | DLLER WIRELESS SECURITY<br>ff-VLAN 20 192.160.1.1 255.255.255.0 192.160.1.50 1 1                                                                                                    | MANAGEMENT        | Save Cor             | nfiguration   Ping<br>HELP<br>< Back                              | Apply                     |
| Controller<br>General<br>Inventory<br>Interfaces<br>Internal DHCP Server<br>Mobility Management<br>Mobility Groups<br>Mobility Statistics<br>Ports<br>Master Controller Mode<br>Network Time Protocol<br>QoS Profiles     | MONITOR     WLANS     CONTRO       Interfaces > Edit     General Information       Interface Name     Stat       Interface Address     VLAN Identifier       IP Address     Netmask       Gateway     Physical Information       Port Number     Configuration                                                                                                    | DLLER WIRELESS SECURITY<br>ff-VLAN 20 192.160.1.1 255.255.255.0 192.160.1.50 1                                                                                                    | MANAGEMENT        | Save Cor             | nfiguration   Ping<br>HELP<br><back< td=""><td>Apply</td></back<> | Apply                     |
| Controller<br>General<br>Inventory<br>Interfaces<br>Internal DHCP Server<br>Mobility Management<br>Mobility Groups<br>Mobility Statistics<br>Ports<br>Master Controller Mode<br>Network Time Protocol<br>QoS Profiles     | MONITOR     WLANS     CONTRO       Interfaces > Edit     General Information       Interface Name     State       Interface Address     VLAN Identifier       IP Address     Stateway       Physical Information     Port Number       Configuration     Quarantine                                                                                                    | DLLER WIRELESS SECURITY<br>ff-VLAN  20 192.160.1.1 255.255.2 192.160.1.50  1                                                                                                    | MANAGEMENT        | Save Cor             | nfiguration   Ping<br>HELP<br>< Back                              | Apply                     |
| Controller<br>General<br>Inventory<br>Interfaces<br>Internal DHCP Server<br>Mobility Management<br>Mobility Groups<br>Mobility Statistics<br>Parts<br>Master Controller Mode<br>Network Time Protocol<br>QoS Profiles     | MONITOR     WLAN:     CONTRO       Interfaces > Edit     General Information       Interface Name     State       Interface Address     State       VLAN Identifier     Interface Address       VLAN Identifier     Interface Address       VLAN Identifier     Interface Address       PAddress     State       Physical Information     State       Quarantine     DHCP Information                                                                                                    | DLLER WIRELESS SECURITY<br>ff-VLAN 20 192.160.1.1 255.255.255.0 192.160.1.50 1                                                                                                    | MANAGEMENT        | Save Cor             | nfiguration   Ping<br>HELP<br><back< td=""><td>Apply</td></back<> | Apply                     |
| Controller<br>General<br>Inventory<br>Interfaces<br>Internal DHCP Server<br>Mobility Management<br>Mobility Groups<br>Mobility Statistics<br>Ports<br>Master Controller Mode<br>Network Time Protocol<br>QoS Profiles     | MONITOR     WLANS     CONTRO       Interfaces > Edit     General Information       Interface Name     State       Interface Address     VLAN Identifier       IP Address     VLAN Identifier       IP Address     Stateway       Physical Information     Port Number       Configuration     Quarantine       DHCP Information     Primary DHCP Server                                                                                                    | DLLER WIRELESS SECURITY<br>ff-VLAN 20 192.160.1.1 255.255.255.0 192.160.1.50 1 1 1 1 1 1 1 1 1 1 1 1 1 1 1 1 1 1 1                                                                                                    | MANAGEMENT        | Save Cor             | nfiguration   Ping<br>HELP<br>< Back                              | Apply                     |
| Controller<br>General<br>Inventory<br>Interfaces<br>Internal DHCP Server<br>Mobility Management<br>Mobility Groups<br>Mobility Statistics<br>Parts<br>Master Controller Mode<br>Network Time Protocol<br>QoS Profiles     | MONITOR     WLAN:     CONTRO       Interfaces > Edit     General Information       Interface Name     Stat       Interface Address     Stat       VLAN Identifier     Interface Address       VLAN Identifier     Interface Address       VLAN Identifier     Interface Address       PAddress     Stat       Netmask     Gateway       Physical Information     Interface Address       Quarantine     DHCP Information       Primary DHCP Server     Secondary DHCP Server                                                                                                    | DLLER WIRELESS SECURITY<br>ff-VLAN  20  192.160.1.1  255.255.255.0  192.160.1.50  1  1  1  1  1  1  1  1  1  1  1  1  1                                                                                                    | MANAGEMENT        | Save Cor             | nfiguration   Ping<br>HELP<br><back< td=""><td>Apply</td></back<> | Apply                     |
| Controller<br>General<br>Inventory<br>Interfaces<br>Internal DHCP Server<br>Mobility Management<br>Mobility Groups<br>Mobility Statistics<br>Ports<br>Master Controller Mode<br>Network Time Protocol<br>QoS Profiles     | MONITOR     WLANS     CONTRO       Interfaces > Edit     General Information       Interface Name     State       Interface Address     State       VLAN Identifier     P       IP Address     State       Netmask     Gateway       Physical Information     State       Quarantine     DHCP Information       Primary DHCP Server     Secondary DHCP Server       Access Control List     State                                                                                                    | DLLER WIRELESS SECURITY<br>ff-VLAN  20 192.160.1.1 255.255.255.0 192.160.1.50 1 1 1 1 1 1 1 1 1 1 1 1 1 1 1 1 1 1 1                                                                                                    | MANAGEMENT        | Save Cor<br>COMMANDS | nfiguration   Ping<br>HELP<br>< Back                              | Apply                     |
| Controller<br>General<br>Inventory<br>Interfaces<br>Internal DHCP Server<br>Mobility Management<br>Mobility Groups<br>Mobility Statistics<br>Parts<br>Master Controller Mode<br>Network Time Protocol<br>QoS Profiles     | MONITOR     WLAN:     CONTRO       Interfaces > Edit     General Information       Interface Name     State       Interface Address     State       VLAN Identifier     P Address       Netmask     Gateway       Physical Information     Port Number       Configuration     Quarantine       DHCP Information     Primary DHCP Server       Secondary DHCP Server     Secondary DHCP Server       Access Control List     ACL Name                                                                                                    | DULER WIRELESS SECURITY<br>ff-VLAN  20 192.160.1.1 255.255.255.0 192.160.1.50  1 1 1 1 1 1 1 1 1 1 1 1 1 1 1 1 1 1                                                                                                    | MANAGEMENT        | Save Cor             | nfiguration   Ping<br>HELP<br><back< td=""><td>Apply</td></back<> | Apply                     |
| Controller<br>General<br>Inventory<br>Interfaces<br>Internal DHCP Server<br>Mobility Management<br>Mobility Groups<br>Mobility Statistics<br>Ports<br>Master Controller Mode<br>Network Time Protocol<br>QoS Profiles     | MONITOR         WLANS         CONTRO           Interfaces > Edit         General Information         Interface Name         State           Interface Name         State         Interface Address         VLAN Identifier           IP Address         Netmask         Gateway         Physical Information           Port Number         Configuration         Quarantine         DHCP Information           Primary DHCP Server         Secondary DHCP Server         Secondary DHCP Server           Access Control List         ACL Name         Note: Changing the Interface partemporarily disabled and thus may some cleents.                                                                                  | DLLER WIRELESS SECURITY         ff-VLAN         20         192.160.1.1         255.255.255.0         192.160.1.50         1         1         1         172.16.1.30         ameters causes the WLANs to be y result in loss of connectivity for           | MANAGEMENT        | Save Cor             | nfiguration   Ping<br>HELP<br>< Back                              | Apply                     |
| Controller<br>General<br>Inventory<br>Interfaces<br>Internal DHCP Server<br>Mobility Management<br>Mobility Groups<br>Mobility Statistics<br>Parts<br>Master Controller Mode<br>Network Time Protocol<br>QoS Profiles     | MONITOR         WLAN:         CONTRO           Interfaces > Edit         General Information         Interface Name         State           Interface Address         Interface Address         Interface Address           VLAN Identifier         IP Address         Netmask           Gateway         Physical Information         Port Number           Configuration         Quarantine         DHCP Information           Primary DHCP Server         Secondary DHCP Server           Secondary DHCP Server         Secondary DHCP Server           ACCESS Control List         ACL Name           Note: Changing the Interface partition some clients.         Note: Secondary Changing the Interface partition | AF-VLAN                                                                                                    | MANAGEMENT        | Save Cor<br>COMMANDS | nfiguration   Ping<br>HELP<br><back< td=""><td>Apply</td></back<> | Apply                     |
| Controller<br>General<br>Inventory<br>Interfaces<br>Internal DHCP Server<br>Mobility Management<br>Mobility Groups<br>Mobility Statistics<br>Ports<br>Master Controller Mode<br>Network Time Protocol<br>QoS Profiles     | MONITOR         WLANS         CONTRO           Interfaces > Edit         General Information         Interface Name         State           Interface Name         State         Interface Address         VLAN Identifier           IP Address         Netmask         Gateway         Physical Information           Port Number         Configuration         Gateway           Physical Information         Primary DHCP Server         Secondary DHCP Server           Secondary DHCP Server         Secondary DHCP Server         Access Control List           ACL Name         Note: Changing the Interface partemporarily disabled and thus masome clients.         Secondary DHCP Server                     | DLLER WIRELESS SECURITY         ff-VLAN         20         192.160.1.1         255.255.255.0         192.160.1.50         1         1         1         1         172.16.1.30         ameters causes the WLANs to be y result in loss of connectivity for | MANAGEMENT        | Save Cor             | Higuration   Ping<br>HELP<br><back< td=""><td>Apply</td></back<>  | Apply                     |

ما إن خلقت إثنان قارن ديناميكي، القارن نافذة يلخص القائمة ميلان إلى جانب من قارن يشكل على الجهاز

|                     |                |                            |                   |                |        |                  | يم.                     |
|---------------------|----------------|----------------------------|-------------------|----------------|--------|------------------|-------------------------|
| · ② · 🖹 🖬 🕻         | 6 P 🛧 🛛 6      | 👌 - 👌 🎽 Address 🕘 https:// | 172.16.1.30/scree | ns/fire 💌 🛃 Go | Links  | Norton AntiVirus | 🥹 - 🖧 –                 |
| Statema             |                |                            |                   |                | Sa     | ve Configuration | h   Ping   Logout   Ref |
| A.,                 | MONITOR WLANS  | CONTROLLER WIRELESS        | SECURITY          | MANAGEMENT     | COMMAN | DS HELP          |                         |
| troller             | Interfaces     |                            |                   |                |        |                  | New                     |
| eral                | Interface Name | VLAN Identifier            | IP Address        | Interface      | Гуре   |                  |                         |
| entory              | ap-manager     | untagged                   | 172.16.1.31       | Static         | Edit   |                  |                         |
| rfaces              | management     | untagged                   | 172.16.1.30       | Statie         | Edit   |                  |                         |
| rnal DHCP Server    | staff-vlan     | 20                         | 192.168.1.1       | Dynamic        | Edit   | Remove           |                         |
| ility Management    | student-vlan   | 10                         | 10.0.0.1          | Dynamic        | Edit   | Remove           |                         |
| bility Groups       | virtual        | N/A                        | 1.1.1.1           | Static         | Edit   |                  |                         |
| comp statistics     |                |                            |                   |                |        |                  |                         |
| ter Centreller Mede |                |                            |                   |                |        |                  |                         |
| work Time Drotocol  |                |                            |                   |                |        |                  |                         |
| WORK TIME Protocol  |                |                            |                   |                |        |                  |                         |
| Profiles            |                |                            |                   |                |        |                  |                         |
|                     |                |                            |                   |                |        |                  |                         |
|                     |                |                            |                   |                |        |                  |                         |
|                     |                |                            |                   |                |        |                  |                         |
|                     |                |                            |                   |                |        |                  |                         |
|                     |                |                            |                   |                |        |                  |                         |
|                     |                |                            |                   |                |        |                  |                         |
|                     |                |                            |                   |                |        |                  |                         |
|                     |                |                            |                   |                |        |                  |                         |
|                     |                |                            |                   |                |        |                  |                         |
|                     |                |                            |                   |                |        |                  |                         |
|                     |                |                            |                   |                |        |                  |                         |
|                     |                |                            |                   |                |        |                  |                         |
|                     |                |                            |                   |                |        |                  |                         |
|                     |                |                            |                   |                |        |                  |                         |
|                     |                |                            |                   |                |        |                  |                         |
|                     |                |                            |                   |                |        |                  |                         |
|                     |                |                            |                   |                |        |                  |                         |
|                     |                |                            |                   |                |        |                  |                         |
|                     |                |                            |                   |                |        |                  |                         |
|                     |                |                            |                   |                |        |                  |                         |
|                     |                |                            |                   |                |        |                  |                         |
|                     |                |                            |                   |                |        |                  |                         |
| ne                  |                |                            |                   |                |        |                  | Internet                |

تتمثل الخطوة التالية في تكوين مجموعات AP على عنصر التحكم في الشبكة المحلية اللاسلكية (WLC).

إنشاء مجموعات نقاط الوصول للطلاب والموظفين

أتمت هذا steps in order to خلقت ال ap مجموعة للطلاب والموظفين على ال WLC:

- AP انتقل إلى واجهة المستخدم الرسومية (GUI) الخاصة بوحدة التحكم واختر **شبكات WLAN > مجموعات AP** للمبكات VLAN.تظهر صفحة شبكات VLAN الخاصة بمجموعة AP.
- 2. تحقق من **تمكين ميزة شبكات VLAN الخاصة بمجموعة AP** ثم انقر فوق **تطبيق** لتمكين ميزة شبكات VLAN الخاصة بمجموعة AP.
- 3. أدخل اسم مجموعة AP ووصفها ثم انقر فوق **إنشاء مجموعة AP جديدة** لإنشاء مجموعة AP جديدة.في هذا الإعداد، يتم إنشاء مجموعتين من نقاط الوصول. مجموعة نقطة وصول واحدة هي لنقاط الوصول في الوضع (Lightweight (LAPs) في المبنى 1 (للطلاب الذين يمكنهم الوصول إلى شبكة WLAN) ويطلق عليها **الطلاب**. المجموعة الثانية لنقاط الوصول هي لنقاط الوصول في المبنى 2 (للموظفين الذين يستطيعون الوصول إلى الشبكة المحلية اللاسلكية) ويطلق عليها اسم Staff.

| G · O · 🖹 🖻 (                    | 🟠 🔎 👷 🥝 🔝 - 🦥 Address 🕘 https://172.16.1.30/screens/Fre 🗹 🔁 Go Unis 🦥 Norton Anthinus 😵 - 🛛 🦓 - 6 × |
|----------------------------------|----------------------------------------------------------------------------------------------------|
| Cisco Sretters                   | Save Configuration   Ping   Logout   Refresh                                                        |
| As de                            | MONITOR WLANS CONTROLLER WIRELESS SECURITY MANAGEMENT COMMANDS HELP                                 |
| WLANS                            | AP Groups VLAN Apply                                                                                |
| WLANS<br>WLANS<br>AP Groups VLAN | AP Groups VLAN Feature Enable                                                                       |
|                                  | AP Group Name AP Group Description                                                                  |
|                                  | Create New AP-Group                                                                                 |
|                                  | AP Group Name Students                                                                              |
|                                  | AP Group Description AP Group - Students in Building1                                               |
|                                  |                                                                                                    |
|                                  |                                                                                                    |
|                                  |                                                                                                    |
|                                  |                                                                                                    |
|                                  |                                                                                                    |
|                                  |                                                                                                    |
|                                  |                                                                                                    |
|                                  |                                                                                                    |
|                                  |                                                                                                    |
|                                  |                                                                                                    |
|                                  |                                                                                                    |
| 8                                | 🔒 🔵 Internet                                                                                        |

**ملاحظة:** أصدرت هذا أمر in order to مكنت ال AP مجموعة VLANs سمة من ال CLI:

config location enable/disable

**ملاحظة:** قم بإصدار هذا الأمر من أجل تحديد سلسلة الموقع (اسم مجموعة AP) باستخدام CLI (واجهة سطر الأوامر):

config location add

4. بالنسبة لمجموعة نقاط الوصول الجديدة التي تسمى الطلاب، انقر فوق **التفاصيل**. حدد SSID المناسب من قائمة WLAN SSID المنسدلة والواجهة التي تريد تعيين مجموعة AP هذه بها.بالنسبة لطلاب مجموعة AP، حدد **مدرسة** SSID وقم بتعيينها بواجهة **Students-VLAN**. انقر على **إضافة تخطيط واجهة**. تظهر لقطات الشاشة هذه مثالا:

| Dire Lattra     Start Comparison     Start Comparison     Start Comparison       MANS     AP Croups VLN     Aught     Aught       Market     AP Croups VLN     Aught     Aught       AP Croups VLN     AP Croup Sullin     Comparison     Aught       AP Croups VLN     AP Croup Description     Image: Comparison     Aught       AP Croup Sullin     AP Croup Description     Image: Comparison     Image: Comparison       AP Croup Description     AP Croup Description     Image: Comparison     Image: Comparison       AP Croup Sullin     AP Croup Description     Image: Comparison     Image: Comparison       AP Croup Sullin     AP Croup Description     Image: Comparison     Image: Comparison       AP Croup Sullin     AP Croup Sullin     Image: Comparison     Image: Comparison       AP Croup Sullin     AP Croup Sullin     Image: Comparison     Image: Comparison       Image: Comparison     Image: Comparison     Image: Comparison     Image: Comparison       Image: Comparison     Image: Comparison     Image: Comparison     Image: Comparison       Image: Comparison     Image: Comparison     Image: Comparison     Image: Comparison       Image: Comparison     Image: Comparison     Image: Comparison     Image: Comparison       Image: Comparison     Image: Comparison     Image: C                                                                                                    | G · O · A 2 (                    | 6 P 🛠 🛛 🗟 · 💺                                                                                                    | ** Address 1 https://172.16.1.30/scr | eens/frz 👻 🄁 Go            | Links Norton AntiVirus 🥸 🕶              | 🎊 – 🗄 ×                |
|----------------------------------------------------------------------------------------------------|----------------------------------|----------------------------------------------------------------------------------------------------|--------------------------------------|----------------------------|-----------------------------------------|------------------------|
| VAN AP Group VAN     AP Group VAN     AP Group VAN     AP Group VAN     AP Group VAN     AP Group VAN     AP Group VAN     AP Group VAN     AP Group VAN     AP Group VAN     AP Group VAN     AP Group VAN     AP Group VAN     AP Group VAN     AP Group VAN     AP Group Description     AP Group VAN     AP Group Description     AP Group VAN     AP Group VAN     AP Group Description     AP Group VAN     AP Group VAN     AP Group VAN     AP Group VAN     AP Group VAN     AP Group VAN     AP Group VAN     AP Group VAN     AP Group VAN     AP Group VAN     AP Group VAN     AP Group VAN     AP Group VAN        AP Group VAN                                                                   <                                                                                                    | Crises Systems                   | MONITOR WLANS CONTRO                                                                                                   | LLER WIRELESS SECURITY               | MANAGEMENT                 | Save Configuration   P<br>COMMANDS HELP | ing   Logout   Refresh |
| AP Group SULAN Facture Enable  AP Group SulAN Facture Enable  AP Group SulAN Facture Enable  AP Group Description  AP Group Description  AP Group Description  Notifice Walks  AP Group SulAN  AP Group SulAN | WLANs                            | AP Groups VLAN                                                                                                    |                                      |                            |                                         | Apply                  |
| Image: Control of the state of the state of th           | WLANS<br>WLANS<br>AP Groups VLAN | AP Groups VLAN Feature En<br>AP Group Name<br>Students<br>Create New AP-Group<br>AP Group Name<br>AP Group Description | AP Group Descrip                     | otion .<br>Is in Building1 | Detai Remove                            | ΑρρΙγ                  |
| Address Philosophility     Address Philosophility     Address Ph                                                                                                    | e)                               |                                                                                                    | 20                                   |                            |                                         | ) Internet             |
| MANTOR       WLANS       MONTOR       WLANS       AP Group VLAN       CBack       Apply         WLANS       AP Group Name       Students       AP Group - Students in Building1       WLAN SSID       Interface Name         WLAN SSID       Interface Name       Interface Name       Interface Name       Interface Name                                                                                                    | G · O · 🖹 🖻 (                    | 6 P 🛠 🛛 🗟 · 🕹                                                                                                    | Address https://172.16.1.30/scr      | reens,frz 👻 ラ Go           | Links Norton AntiWrus 🥸 -               |                        |
| WLANS AP Groups VLAN     WLANS     WLANS     AP Group Name     Students     AP Group Description     AP Group - Students in Building1     WLAN SSID     Interface Name     Interface Name                                                                                                    | Cherry Systems                   | MONITOR WLANS CONTRO                                                                                                   | LLER WIRELESS SECURITY               | MANAGEMENT                 | COMMANDS HELP                           | ing   Logout   Refresh |
| WLANS   AP Group Name   Students     AP Group Description   AP Group - Students in Building1     WLAN SSID     Interface Name     Interface Name                                                                                                    | WLANS                            | AP Groups VLAN                                                                                                    |                                      |                            | < Back                                  | Apply                  |
| WLAN SSID     Add Interface-Mapping   WLAN SSID     School v   Interface Nome   Stylemications                                                                                                    | WLANS<br>WLANS<br>AP Groups VLAN | AP Group Name Stude                                                                                                    | nts<br>roup - Students in Building1  | ]                          |                                         |                        |
| Add Interface-Mapping   WLAN SSID   Interface Name                                                                                                    |                                  | WLAN SSID Inter                                                                                                    | face Name                            |                            |                                         |                        |
| WLAN SSID School v<br>Interface Name                                                                                                    |                                  | Add Interface-Mapping                                                                                                  |                                      |                            |                                         |                        |
|                                                                                                    |                                  | WLAN SSID                                                                                                    | School 🛩                             |                            |                                         |                        |
|                                                                                                    |                                  | Interface Name                                                                                                    | student-vlan 💌                       |                            |                                         |                        |
|                                                                                                    |                                  |                                                                                                    |                                      |                            |                                         |                        |
|                                                                                                    |                                  |                                                                                                    |                                      |                            |                                         |                        |
|                                                                                                    |                                  |                                                                                                    |                                      |                            |                                         |                        |
|                                                                                                    |                                  |                                                                                                    |                                      |                            |                                         |                        |
| Done Done                                                                                                    | Done                             |                                                                                                    |                                      |                            |                                         | ) internet             |

5. انقر فوق **تطبيق.ملاحظة:** قم بإصدار هذا الأمر لتعيين الواجهة إلى مجموعات AP من خلال CLI (واجهة سطر

الأوامر):

config location interface-mapping add

6. كرر الخطوات من 3 إلى 5 لإنشاء مجموعة نقطة الوصول الثانية التي تسمى **فريق العمل**.بالنسبة لموظفي مجموعة نقاط الوصول، حدد **مدرسة** SSID وقم بتعيينها على **شبكة VLAN** الخاصة بالواجهة. تظهر لقطات الشاشة هذه

| <b>A</b> . <b>A</b> . <b>A A</b> | مثالا:<br>× ۵ – 🦛 معامیر « بار ۲۵ 🗖 ۲۰ میروند میرو از ۲۰ ۲۰ ۲۰ ۲۰ ۲۰ |
|----------------------------------|----------------------------------------------------------------------|
|                                  |                                                                      |
| dr. de                           | MONITOR WLANS CONTROLLER WIRELESS SECURITY MANAGEMENT COMMANDS HELP  |
| WLANs                            | AP Groups VLAN Apply                                                 |
| WLANS<br>WLANS<br>AP Groups VLAN | AP Groups VLAN Feature Enable                                        |
|                                  | AP Group Name AP Group Description                                   |
|                                  | Students AP Group - Students in Building1 Detail Remove              |
|                                  | Create New AP-Group                                                  |
|                                  | AP Group Name Staff                                                  |
|                                  | AD Crown Description                                                 |
|                                  | AP Group Description AP Group - start in Bellionity2                 |
|                                  |                                                                      |
|                                  |                                                                      |
|                                  |                                                                      |
|                                  |                                                                      |
|                                  |                                                                      |
|                                  |                                                                      |
|                                  |                                                                      |
|                                  |                                                                      |
|                                  |                                                                      |
|                                  |                                                                      |
|                                  |                                                                      |
|                                  |                                                                      |
|                                  |                                                                      |
| Done                             | Internet                                                             |

| G · O · E 2                      | 6 P * 0 3                                                                                           | • 🍓 🎽 Add                            | iress 🕘 https://172.16.1.30/scr                    | reens/fire 💌 🛃 Go | Links Nort | on Anklikus 🥸 🔹    | 🦉 – 8 ×              |
|----------------------------------|----------------------------------------------------------------------------------------------------|--------------------------------------|----------------------------------------------------|-------------------|------------|--------------------|----------------------|
| Cisca Sratema                    |                                                                                                    |                                      |                                                    |                   | Save C     | onfiguration - Pin | g   Logout   Refresh |
| Art                              | MONITOR WLANS                                                                                       | CONTROLLER                           | WIRELESS SECURITY                                  | MANAGEMENT        | COMMANDS   | HELP               |                      |
| WLANS                            | AP Groups VLAN                                                                                      |                                      |                                                    |                   |            | < Back             | Apply                |
| WLANS<br>WLANS<br>AP Groups VLAN | AP Group Name<br>AP Group Descriptio<br>WLAN SSID<br>Add Interface N<br>WLAN SSID<br>Interface Name | Staff<br>AP Group - S<br>Interface N | taff in Building2<br>ame<br>School V<br>Staff-vlan | ]                 |            |                    |                      |
|                                  |                                                                                                    |                                      |                                                    |                   |            |                    | Informet             |

ابتداء من الإصدار 4.1.181.0 لوحدة التحكم في الشبكة المحلية (LAN) اللاسلكية، تم تغيير الأوامر لتكوين مجموعات AP باستخدام CLI. في الإصدار 4.1.181.0، هذه هي الأوامر المستخدمة لتكوين مجموعة نقطة الوصول الجديدة باستخدام CLI (واجهة سطر الأوامر):لتمكين مجموعة AP، أستخدم ما يلي:

> config wlan apgroup add <apgroup name> <description> لحذف مجموعة موجودة، أستخدم ما يلي:

config wlan apgroup delete <apgroup name> لإضافة وصف إلى مجموعة نقاط الوصول، أستخدم ما يلي:

config wlan apgroup description <apgroup name> <description لإنشاء تعيين واجهة/مجموعة AP جديدة/WLAN، أستخدم ما يلي:

<config wlan apgroup interface-mapping add <apgroup name> <WLAN Id> <Interface Name

### <u>تعيين نقاط الوصول في الوضع Lightweight إلى مجموعة نقاط الوصول (AP) المناسبة</u>

والمهمة الأخيرة هي تعيين نقاط الوصول في الوضع Lightweight إلى مجموعات نقاط الوصول (AP) المناسبة. هناك خمسة نقاط وصول في المبنى 1 وخمسة نقاط وصول في المبنى 2. تعيين نقاط الوصول في الوضع 1 إلى مجموعة نقاط الوصول الخاصة بالطلاب ونقاط الوصول في الوضع 2 Building إلى مجموعة نقاط الوصول الخاصة بالموظفين.

أتمت هذا steps in order to أنجزت هذا:

1. انتقل إلى واجهة المستخدم الرسومية (GUI) الخاصة بوحدة التحكم واختر **لاسلكي > نقاط الوصول > جميع نقاط الوصول (APs)**.تسرد صفحة جميع نقاط الوصول نقاط الوصول (LAPs) نقاط الوصول في الوضع Lightweight التي تم تسجيلها حاليا في وحدة التحكم. انقر على إرتباط **التفاصيل** لنقطة الوصول في الوضع Lightweight (LAP) لتعيين نقطة وصول (AP).في 2. صفحة كل نقاط الوصول > تفاصيل نقاط الوصول لنقطة الوصول المحددة، أختر مجموعة نقاط الوصول المناسبة من القائمة المنسدلة اسم مجموعة نقاط

في هذا المثال، يتم تعيين إحدى نقاط الوصول في الوضع Lightweight (LAPs) في المبنى 1 إلى مجموعة نقاط الوصول (AP) الخاصة بالطلاب. انقر فوق **تطبيق.ملاحظة:** قم بإصدار هذا الأمر من واجهة سطر الأوامر (CLI) الخاصة بوحدة التحكم لتخصيص مجموعة AP إلى نقطة وصول (LAP):

config ap group-name

3. كرر الخطوات 1 و 2 لجميع نقاط الوصول في الوضع Lightweight الخمس التي يلزم تعيينها لطلاب مجموعة نقاط الوصول (AP) ولنقاط الوصول في الوضع Lightweight الخمس التي يلزم تعيينها لموظفي مجموعة نقاط الوصول (AP).فيما يلي لقطات شاشة لأحد نقاط الوصول في الوضع Lightweight التي تم تعيينها لموظفي مجموعة AP:

|                                                                                                    |                                                                                                    |                                                                                                    | Save Configuration Find Los                                                                                                    |
|----------------------------------------------------------------------------------------------------|----------------------------------------------------------------------------------------------------|----------------------------------------------------------------------------------------------------|----------------------------------------------------------------------------------------------------|
| MONITOR WLANS                                                                                                    | CONTROLLER WIRELESS SECURITY                                                                                                    | MANAGEMENT COMM                                                                                                    | ANDS HELP                                                                                                    |
| All APs > Details                                                                                                    |                                                                                                    |                                                                                                    | < Back                                                                                                    |
| All APs > Details  ts  dios Radios Radios AP Name Ethernet MAC Address Base Radio MAC Regulatory Domain AP IP Address AP Static IP  ing AP ID Admin Status AP Mode Operational Status Port Number MFP Frame Validation AP Group Name Location Primary Controller Name Secondary Controller Name Statistics Timer | ap:Sb:fb:d0<br>00:0b:85:Sb:fb:d0<br>00:0b:85:Sb:fb:d0<br>80211bg: -A 80211a: -A<br>172.16.1.70<br>V<br>AP Static IP 172.16.1.70<br>Netmask 255.255.0.0<br>Gateway 172.16.1.90<br>5<br>Enable V<br>local V<br>REG<br>1<br>V (Global MIP Disabled)<br>Building1<br>180 | Versions<br>S/W Version<br>Boot Version<br>Inventory Information<br>AP PID<br>AP VID<br>AP Serial Number<br>AP Entity Name<br>AP Entity Description<br>AP Certificate Type<br>REAP Node supported | 4.0.179.8<br>2.1.78.0<br>AP1010<br>V01<br>WCN093801VV<br>Cisco AP<br>Cisco Wireless Access Point<br>Manufacture Installed<br>No |

عند إتمام هذه الخطوات، تكون قد شكلت مجموعتي نقاط وصول (AP) تدعيان الموظفين والطلاب وقمت بتعيين خمس نقاط وصول في عملية بناء 1 لطلاب مجموعة نقاط الوصول (AP) وخمس نقاط وصول في عملية بناء 2 لموظفي مجموعة نقاط الوصول (AP). الآن عندما يتصل العملاء من بناء 1 بالشبكة المحلية اللاسلكية (WLAN) باستخدام **مدرسة** SSID، فإنه يتم تعيينهم لطلاب مجموعة AP ويتم تعيين عنوان IP من نطاق DHCP المحدد للواجهة الديناميكية Student-VLAN. وبالمثل، عندما يتصل العملاء من المبنى 2 بالشبكة المحلية اللاسلكية (WLAN) باستخدام **مدرسة** SSID، يتم تعيينهم على موظفي مجموعة AP ويتم تعيين عنوان IP لهم من نطاق DHCP المحدد للواجهة الديناميكية ل Staff-VLAN.

**ملاحظة:** عند تكوين وحدتي تحكم للسماح لنقاط الوصول بالانضمام إليهما وتحديد مجموعات نقاط الوصول عليهما حتى يتمكن العميل من التنقل من مجموعة نقطة وصول إلى أخرى عبر وحدات تحكم مختلفة، يتم تعيين SSIDs إلى واجهات مختلفة على مجموعات AP المختلفة. يتعذر على العملاء تلقي حزم البث المتعدد بسبب تنفيذ البث المتعدد الحالي الخاص بك. لا يعمل وضع البث المتعدد مع أي وظيفة تجاوز واجهة تتضمن مجموعات AP وتعيينات VLAN الديناميكية وما إلى ذلك.

### <u>التحقق من الصحة</u>

للتحقق من التكوين، يمكنك إستخدام الأمر show location summary. فيما يلي مثال.

| Cisco Controller) > <b>show location summary</b> ) |                  |
|----------------------------------------------------|------------------|
| Status enabled                                     | Stat             |
| Site Name Staff                                    | S                |
| AP Group - Staff in Building2                      | Site Description |
| WLAN                                               |                  |
| erface Override staff-vlan                         | Interfa          |

Site Name..... Students

Site Description..... AP Group - Students in Building1

WLAN...... 1 Interface Override...... student-vlan

بالنسبة لشركات WLCs التي تشغل الإصدار 4.1.181.0 أو إصدار أحدث، أستخدم هذا الأمر للتحقق من تكوين شبكة VLAN لمجموعة AP.

### show wlan apgroups

للتحقق من هذا الإعداد، يوضح هذا المثال ما يحدث عندما يقترن عميل بأحد نقاط الوصول في الوضع Lightweight (LAPs)) في المبنى 1. عندما يصل الزبون إلى المبنى 1، فإنه يرتبط بأحد نقاط الوصول في المبنى 1 باستخدام مدرسة SSID. يتم تعيينه تلقائيا إلى شبكة VLAN الخاصة بالواجهة الديناميكية Student-VLAN ويتم تعيين عنوان IP له من النطاق المحدد لواجهة Student-VLAN.

عندما يرتبط العميل لأول مرة بحرف LAP1 على وحدة تحكم، تقوم وحدة التحكم بتطبيق سياسة تجاوز شبكة VLAN لمجموعة AP كما تم تكوينها. عندما يصعد العميل إلى نقطة وصول (LAP) أخرى على وحدة التحكم نفسها، فإنه يتم إعادة تطبيق السياسة المحددة من قبل شبكة VLAN الخاصة بمجموعة نقاط الوصول (LAP). خلال جلسة عمل واحدة، لا يغير العميل VLANs عندما يجول بين APs على وحدة تحكم واحدة لعمل التجوال السلس.

عند التجوال عبر نقاط الوصول في الوضع Lightweight المرتبطة بوحدات التحكم المختلفة، يتصرف النظام وفقا لقواعد التجوال العادية.

عندما يقترن العميل بنقطة وصول على وحدة التحكم الثانية، يتم تعيين العميل على الواجهة المحددة بواسطة التجاوز. إذا كانت نقطة الوصول عضوا في مجموعة AP نفسها، فلديك حدث تنقل من الطبقة 2.

إذا كانت نقطة الوصول عضوا في مجموعة AP مختلفة، فسيكون لديك حدث تنقل من الطبقة 3. يتم إستخدام شبكة VLAN لتحديد حدث التنقل بدلا من الواجهة التي تم تكوينها لشبكة WLAN.

راجع قسم <u>نظ*رة عامة على التنق*ل</u> في <mark>تكوين مجموعات التنقل</mark> للحصول على مزيد من المعلومات حول كيفية حدوث التجوال في شبكة WLC المستندة إلى WLC.

# <u>استكشاف الأخطاء وإصلاحها</u>

يمكنك إستخدام أوامر تصحيح الأخطاء هذه لاستكشاف أخطاء التكوين وإصلاحها.

• debug dot11 mobile enable—أستخدم هذا الأمر لتكوين تصحيح أخطاء أحداث mobile 802.11. إذا قمت باختبار قابلية التنقل، يمكنك أيضا إستخدام تصحيح الأخطاء التالية:

- debug mobility transfer enable—أستخدم هذا الأمر لبدء تصحيح أخطاء خيارات التنقل.
- debug pem {packet/events}—أستخدم هذا الأمر لتكوين خيارات تصحيح أخطاء مدير نهج الوصول.أدخل **الحزمة** لتكوين تصحيح أخطاء أحداث مدير السياسة.أدخل **الأحداث** لتكوين تصحيح أخطاء جهاز حالة مدير السياسة.

### <u>معلومات ذات صلة</u>

- <u>نشر وحدات التحكم في الشبكة المحلية اللاسلكية من السلسلة Cisco 440X Series</u>
  - <u>دليل تكوين وحدة تحكم شبكة LAN اللاسلكية من Cisco، الإصدار 4.1</u>
    - <u>صفحة الدعم اللاسلكي</u>

• الدعم التقني والمستندات - Cisco Systems

ةمجرتاا مذه لوح

تمجرت Cisco تايان تايانق تال نم قعومجم مادختساب دنتسمل اذه Cisco تمجرت ملاعل العامي عيمج يف نيم دختسمل لمعد يوتحم ميدقت لقيرشبل و امك ققيقد نوكت نل قيل قمجرت لضفاً نأ قظعالم يجرُي .قصاخل امهتغلب Cisco ياخت .فرتحم مجرتم اممدقي يتل القيفارت عال قمجرت اعم ل احل اوه يل إ أم اد عوجرل اب يصوُتو تامجرت الاذة ققد نع اهتي لوئسم Systems الما يا إ أم الا عنه يل الان الانتيام الال الانتيال الانت الما